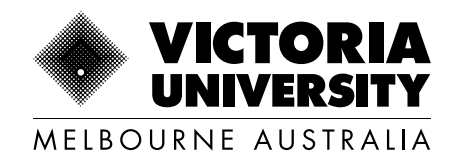

# Further Information Process Guide

Last updated: March 2025

Copyright © 2025. Victoria University, CRICOS No. 00124K (Melbourne), 02475D (Sydney and Brisbane), RTO 3113, TEQSA No. PRV12152, Provider Category: Australian University

## **Option 1 - Via the Homepage**

Step 1

1

From the VU Home page, click the '**Apply Now**' button to the left hand side of the screen.

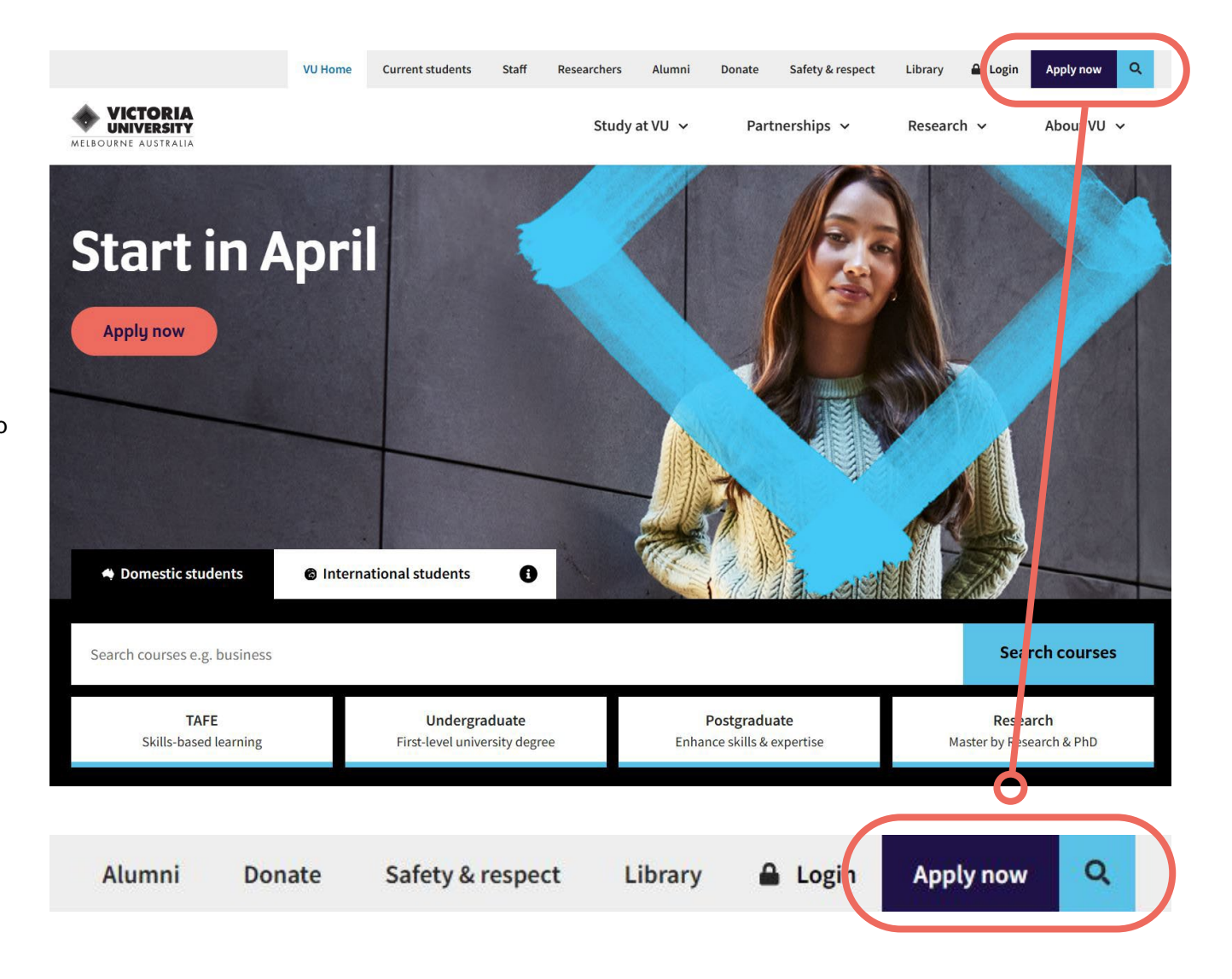

2

This will take you to the '**Apply to VU Homepage**'. There are 3 options: Domestic Students, Domestic Research Students, and International Students.

Click the relevant 'Apply Now' that applies to you.

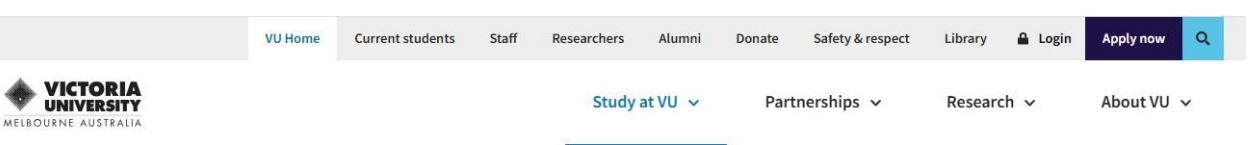

VU Home > Study at VU > Apply to VU

#### Apply to VU

Ready to apply? Get started today! Unsure of where to start? Follow our 'how to apply' guides.

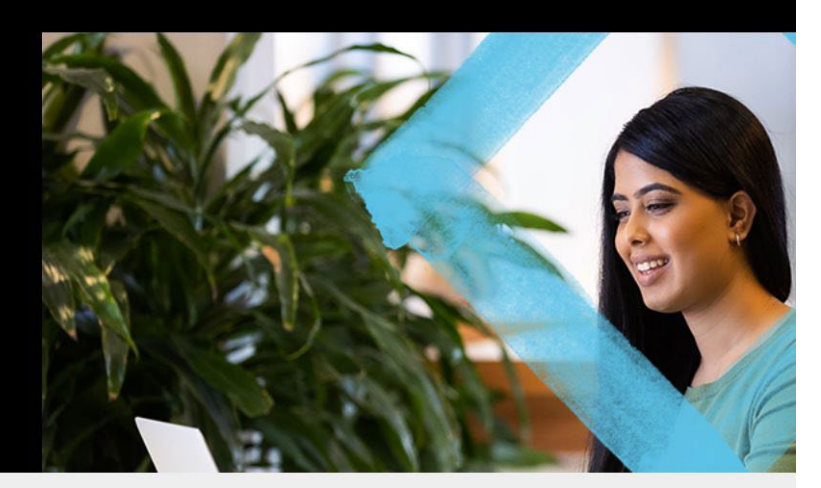

#### Apply now

#### Courses (domestic students)

TAFE & higher education courses Domestic students (all campuses)

- TAFE skill sets, certificates & diplomas
- Undergraduate diplomas & degrees
- Postgraduate by coursework

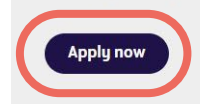

#### Research (domestic students)

Higher degrees by Research Domestic students in Melbourne

- Masters by Research
- Doctor of Philosophy (PhD)
- Doctor of Philosophy (integrated)

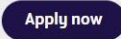

#### International students

All study levels International students in Melbourne

- English language
- Bachelor degree & diploma
- Masters & PhD

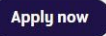

Once you've clicked '**Apply Now**', the following login screen will appear.

To continue your application, click the 'Log On' button.

| 55 |                                                                                                    |
|----|----------------------------------------------------------------------------------------------------|
|    | Log in to apply using your existing student ID.                                                                                                    |
| 1  | Started a VU application?<br>Click the Log On button above and sign in with the<br>username we emailed you. Once you're in, click My<br>Applications. |
|    | New to VU?<br>Please create a new account. Enter the name that matches<br>your official ID (birth certificate, citizenship document or<br>passport).  |
| ^  | Create a new account                                                                                                    |
|    | Family Name * 80                                                                                                    |
|    | Given Name                                                                                                    |
| -  | Date of Birth *                                                                                                    |
|    | Gender                                                                                                    |
|    | Email *                                                                                                    |
|    | Nationality *                                                                                                    |
|    | I have previously applied                                                                                                    |
|    | You must agree to the 1                                                                                                    |
|    | Register E Previously applied or studied at VU? Log in to apply using your existing student ID.                                                       |
|    | Started a VU application?                                                                                                    |
|    | Click the Log On button above and sign in with the                                                                                                    |
|    | username we emailed you. Once you're in, click My<br>Applications.                                                                                    |
|    | New to VII2                                                                                                    |
|    | NOW TO VILL                                                                                                    |

4

Log in to the system, using the credentials found in the '**VU Account**' email sent through to you upon registering with us.

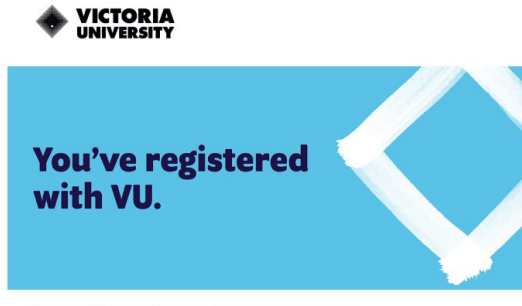

#### Grace, thanks for creating your account

Y

Now that you've created your account, you're all set to start using our application portal to apply for courses, track the progress of application/s and upload documents.

Here are the details you need to log in to our application portal As you're logging in for the first time, please use the following details:

| our username             | s8******@live.vu.edu.au                                                                                                    |
|--------------------------|----------------------------------------------------------------------------------------------------|
| our temporary<br>assword | A default password has been set for you:<br>'Temp' (capital T) followed by your date of birth in this<br>format: Tempddmmyyyy.                                              |
|                          | For example, 12 May 1983 is written as<br>'Temp12051983' (You must use the full year).<br>You'll be prompted to change your password once<br>you log in for the first time. |

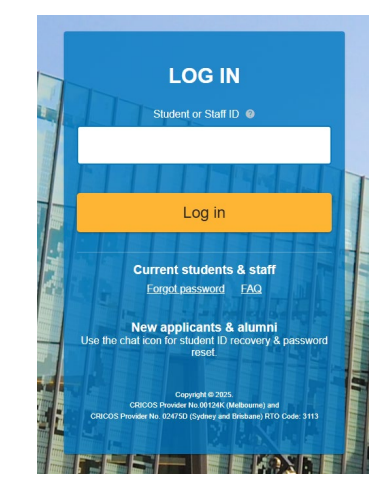

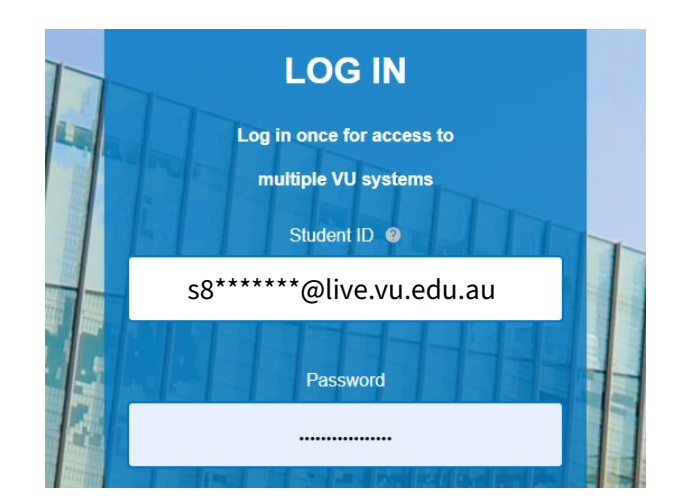

#### **E** ...

Select a Course

| You can return to you                                             | r application at any time, we will save your progress as you g                                                                                                    | <b>;</b> 0.        |                   |                                                |           |
|-------------------------------------------------------------------|----------------------------------------------------------------------------------------------------|--------------------|-------------------|------------------------------------------------|-----------|
| (i) If you've already start<br>Select your preferred<br>Show less | ed an application and want to resume it, please visi My Appl<br>course by adding it to your application, then go to the next s                                              | lications.<br>Pp.  |                   |                                                |           |
|                                                                   |                                                                                                    |                    |                   |                                                |           |
| ← 🚸 VICTORIA UNIVE                                                | RSITY > Make An Application                                                                                                    |                    | Enterprise Search | <u> </u>                                       |           |
| Velcome Grace<br>ease start your application by applyir           | g for a course                                                                                                    |                    |                   | More <ul> <li>More</li> <li>Previou</li> </ul> | is Next > |
| itep 1<br>iourses                                                 | Select a Course                                                                                                    | S AS VOLLED        |                   |                                                |           |
| t <b>tep 2</b><br>tudent Details                                  | (i) If you've already started an application and want to resume it, please vi<br>Select your preferred course by adding it to your application, then go to the<br>Show less | t My Applications. |                   |                                                |           |
| tep 3<br>eview and Submit                                         | <ul> <li>Select a Course</li> <li>bearch</li> <li></li></ul>                                                                                                    | ٩                  |                   |                                                |           |
|                                                                   | 22472VIC - Certificate I in General Education for Adults<br>2025 VET Intake March, Footscray Nicholson                                                                      |                    |                   |                                                |           |

## Step 5

Once you've logged in, to access your existing application, click on the hyperlink that says 'My Applications'.

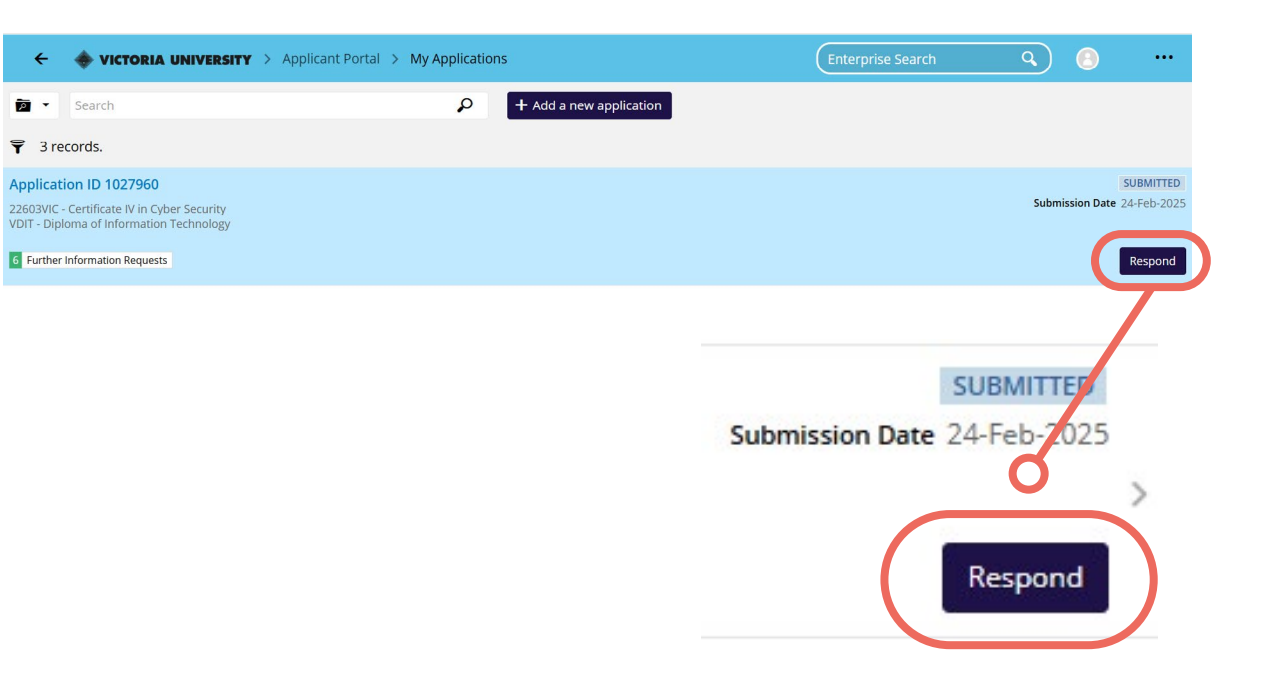

This will take you to your current applications.

Click the **'Respond'** button on the right-hand side of your application.

On the left hand side of the screen, click the '**Further Information Requests**' tab. Any outstanding requirements will appear with a red icon which indicates the number of requirements you will need to complete / provide.

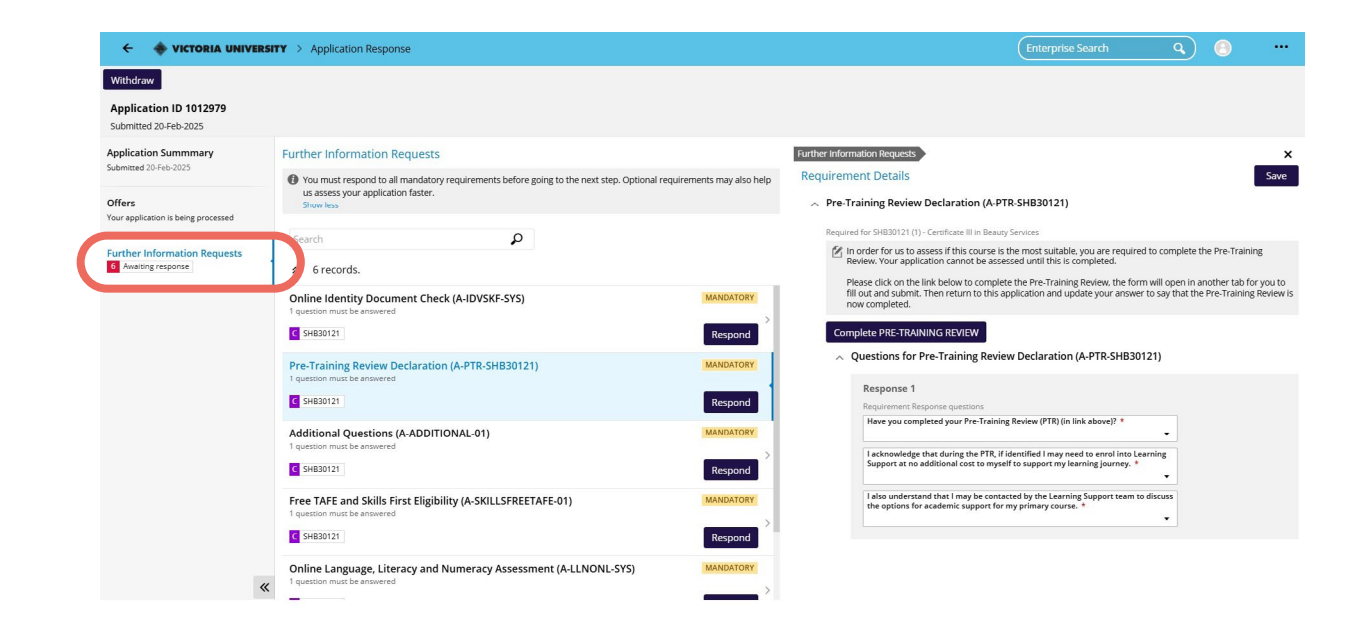

You must complete all records in this section:

- a. To begin, click 'Respond', next to the requirement.
- b. Complete all required fields, answer any remaining questions and attached supporting documentation as required.\*
- c. Then, press 'Save' in the top right-hand corner to complete.

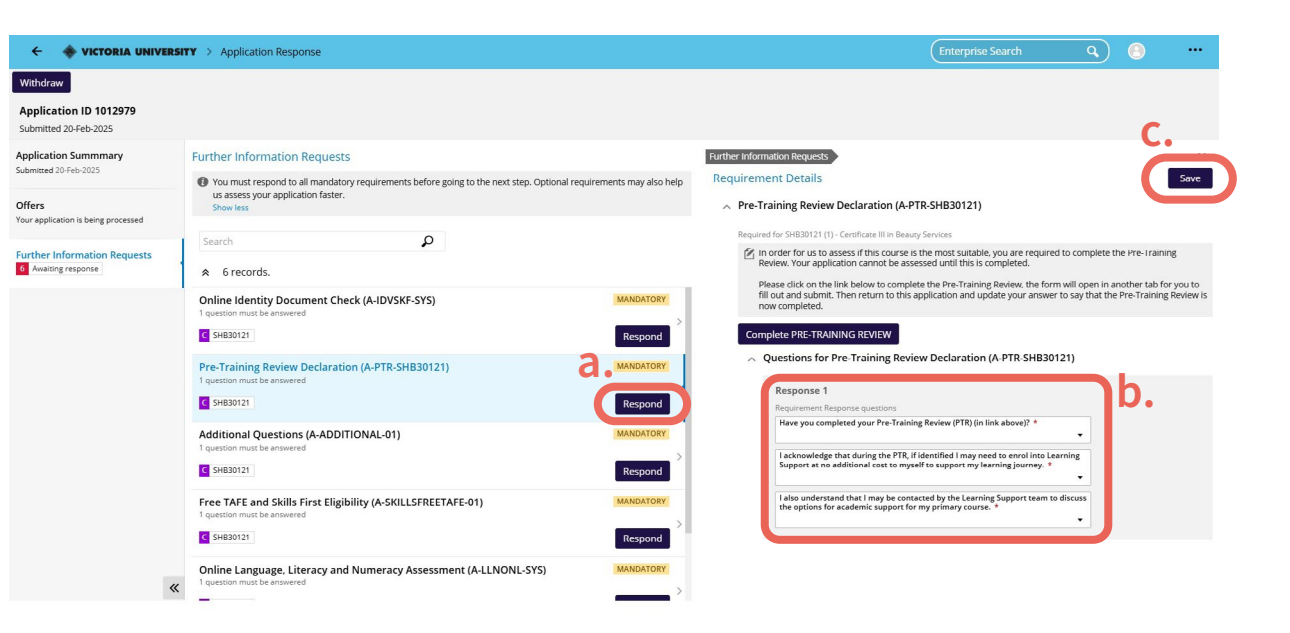

### **Step 8 - Continued**

- \*Some requirements have an attached BPA form such as the Pre-Training Review for TAFE Courses. For these requirements:
- d. Press the 'Complete Pre-Training Review' Button. This will open the form in a new tab.
- e. Tick the box that says '**Start Form**'. This will load all fields that need to be completed.
- f. Complete all required fields in the form then press '**Submit**' in the top right-hand corner. You can then close the tab.
- g. Complete the remaining questions under '**Response**'. Then, press '**Save**' in the top right-hand corner.

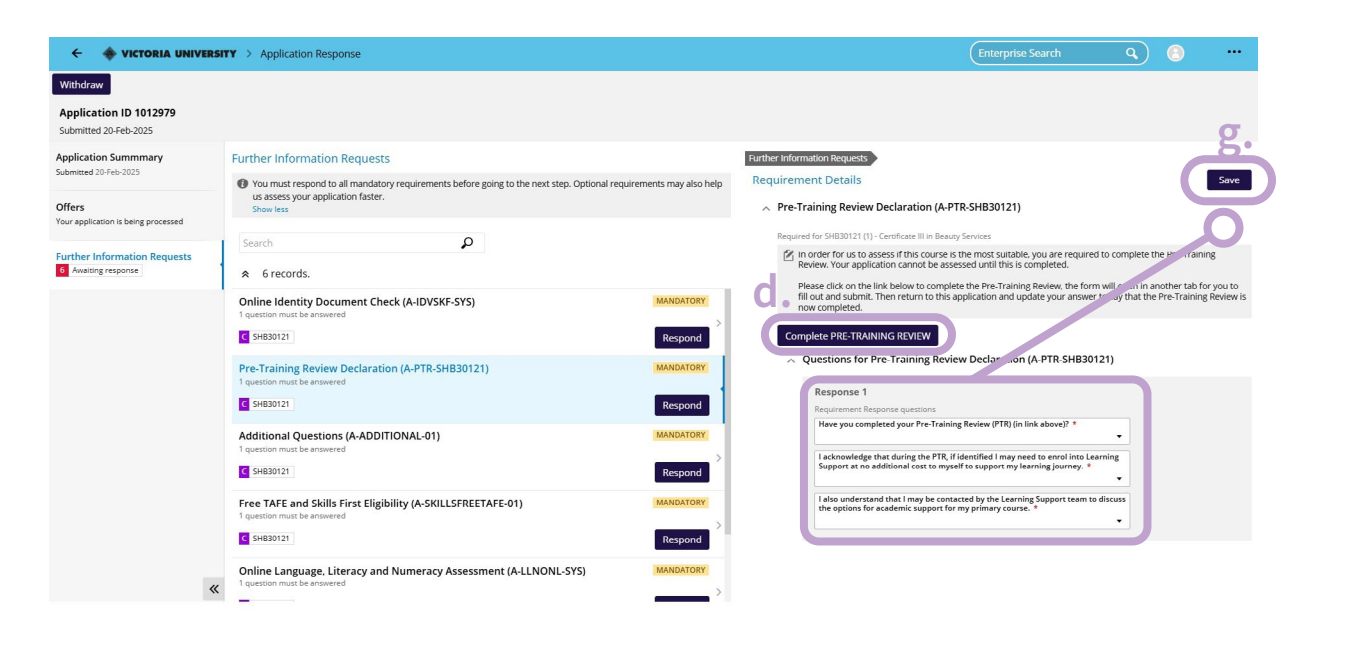

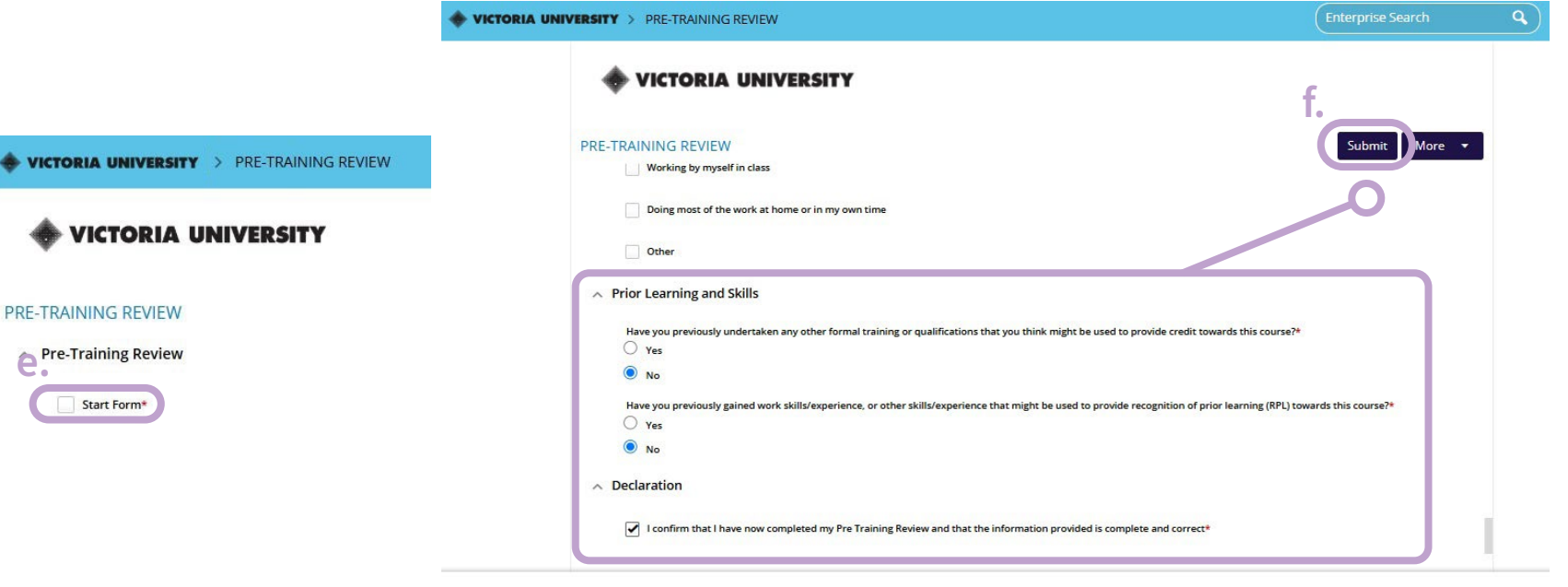

Once you have completed , submitted and saved your requirements, they will display as **'Response Received'**.

| ← 🔶 VICTORIA UNIVE                                | RSITY > Application Response Saved                                                                                                    | Enterprise Search | ۹ 🕚     |            |
|---------------------------------------------------|----------------------------------------------------------------------------------------------------|-------------------|---------|------------|
| Withdraw                                          |                                                                                                    |                   |         |            |
| Application ID 1012979<br>Submitted 20-Feb-2025   |                                                                                                    |                   |         |            |
| Application Summary<br>Submitted 20-Feb-2025      | Further Information Requests                                                                                                    |                   |         |            |
| Offers                                            | You must respond to all mandatory requirements before going to the next step. Optional requirements may also help us assess your application faster.     Show less |                   |         |            |
| Tour application is being processed               | jearch 👂                                                                                                    |                   |         |            |
| Further Information Requests<br>Awalting response | ♠ 6 records.                                                                                                    |                   |         |            |
|                                                   | Online Identity Document Check (A-IDVSKF-SYS) 1 question must be answered                                                                                          |                   | N       | ANDATORY   |
|                                                   | G 5H830121                                                                                                    |                   |         | Respond    |
|                                                   | Pre-Training Review Declaration (A-PTR-SHB30121)                                                                                                    |                   | RESPONS | E RECEIVED |
|                                                   | C 5H830121                                                                                                    |                   |         | tespond    |
|                                                   | Additional Questions (A-ADDITIONAL-01) 1 question must be answered                                                                                                 |                   |         | IANDATORY  |
|                                                   | C 5H830121                                                                                                    |                   |         | Respond    |
|                                                   | Free TAFE and Skills First Eligibility (A-SKILLSFREETAFE-01) 1 question must be answered                                                                           |                   |         | IANDATORY  |
|                                                   | C 5H830121                                                                                                    |                   |         | Respond    |
|                                                   | Online Language, Literacy and Numeracy Assessment (A-LLNONL-SYS)                                                                                                   |                   |         | IANDATORY  |
|                                                   | C SH830121                                                                                                    |                   | I       | Respond    |
|                                                   | Privacy Notice and Student Declaration (A-DEC-FORM-V2)                                                                                                    |                   |         | ANDATORY   |
|                                                   | C 3H530121                                                                                                    |                   | I       | Respond    |
|                                                   |                                                                                                    |                   |         |            |
|                                                   |                                                                                                    |                   | 0       |            |
|                                                   |                                                                                                    |                   |         | 22         |
|                                                   |                                                                                                    |                   | Respon  | d          |

RESPONSE RECEIVED

To ensure all requirements have been completed, simply press the VU logo in the top left corner to return to the main application dashboard. If anything is outstanding, it will appear here in **My Applications** and **Forms** sections.

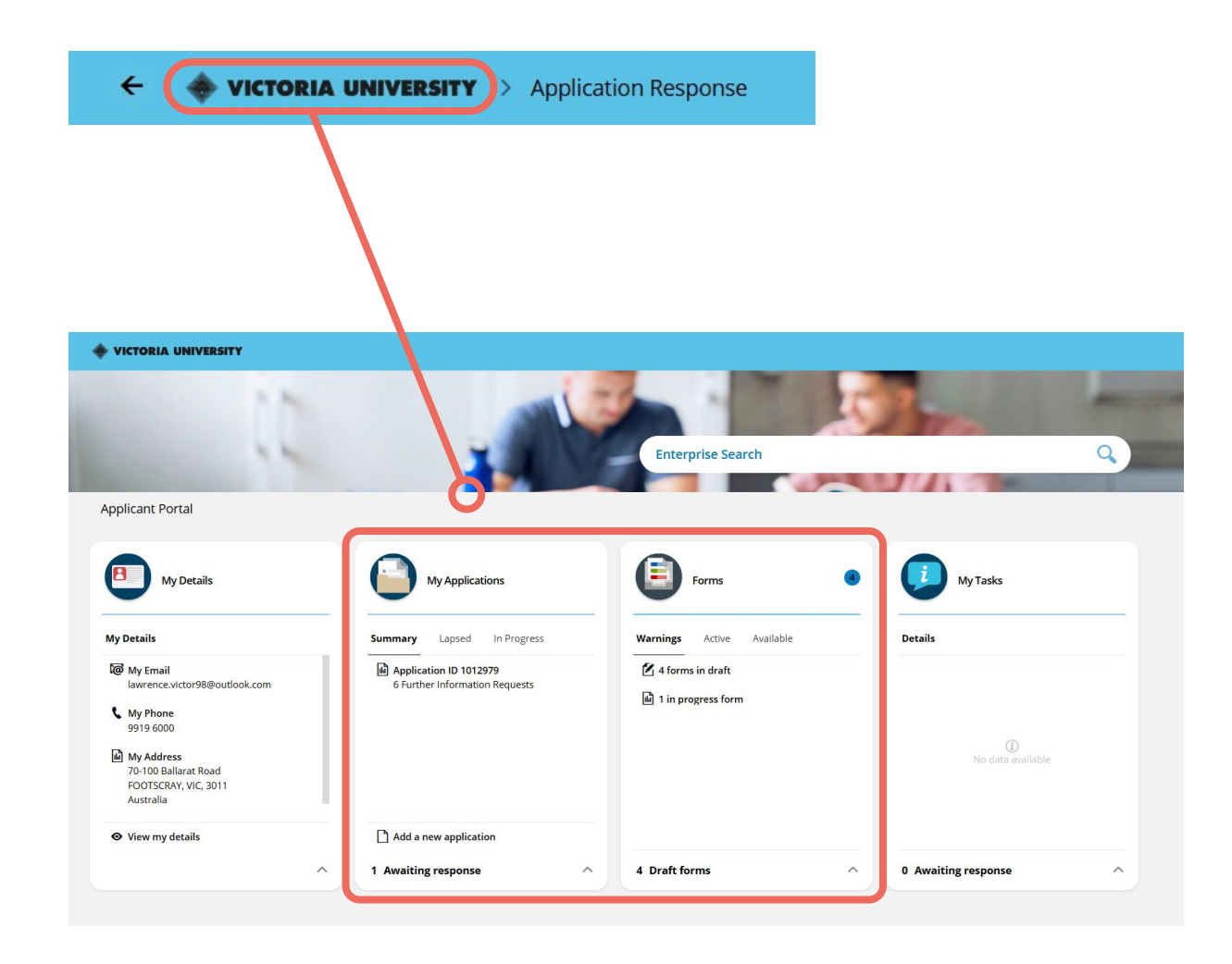

From the VU Homepage, click the '**Apply Now**' button to the left-hand side of the screen.

## **Option 2 - Via the 'Continue Your Application' Button**

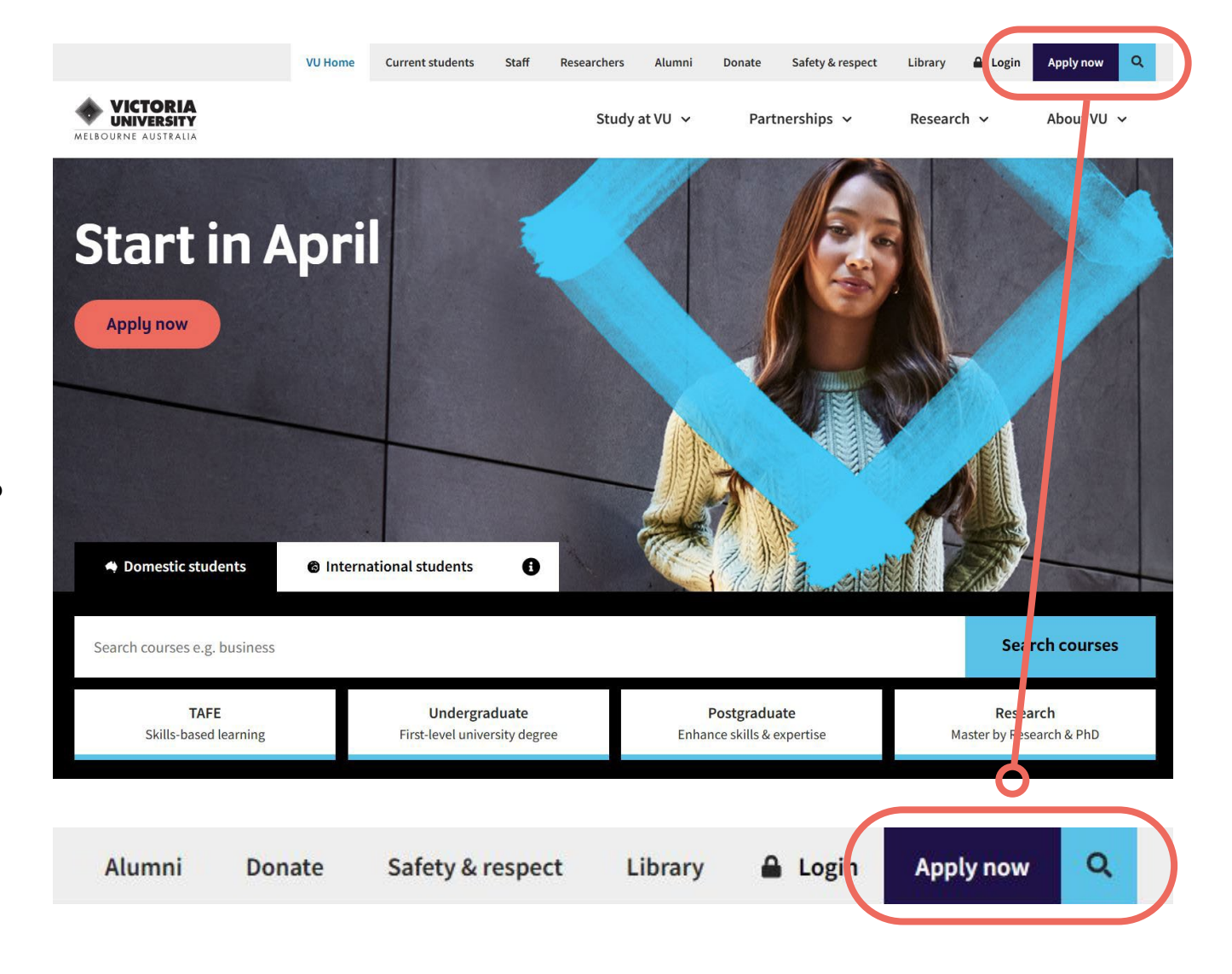

This will take you to the 'Apply to VU Homepage'.

Scroll down on this page, until you view the **'Continue Your Application'** section.

Click the course option that best reflects your submitted application.

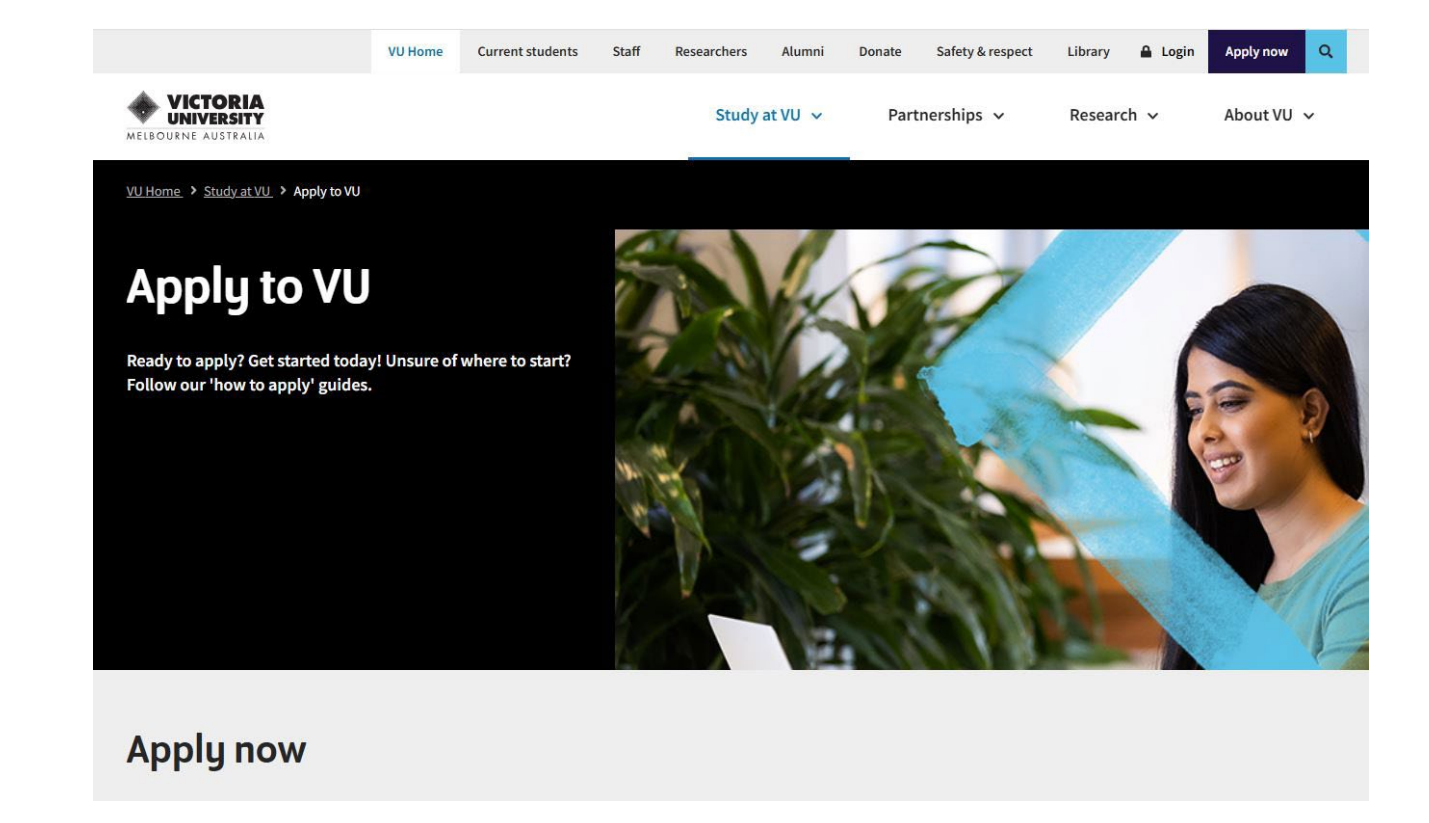

#### **Continue your application**

| Courses (domestic) | Research (domestic) | International |
|--------------------|---------------------|---------------|
| VTAC               |                     |               |

Log in to the system, using the credentials found in the '**VU Account**' email sent through to you upon registering with us.

#### Continue through steps 6-10.

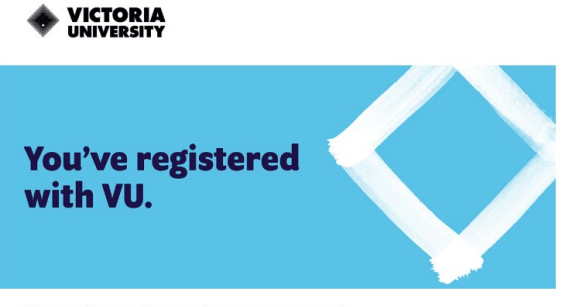

#### Grace, thanks for creating your account

Now that you've created your account, you're all set to start using our application portal to apply for courses, track the progress of application/s and upload documents.

#### Here are the details you need to log in to our application portal

As you're logging in for the first time, please use the following details:

| Your username              | s8******@live.vu.edu.au                                                                                                    |
|----------------------------|----------------------------------------------------------------------------------------------------|
| Your temporary<br>password | A default password has been set for you:<br>'Temp' (capital T) followed by your date of birth in this<br>format: Tempddmmyyy.                                               |
|                            | For example, 12 May 1983 is written as<br>'Temp12051983' (You must use the full year).<br>You'll be prompted to change your password once<br>you log in for the first time. |

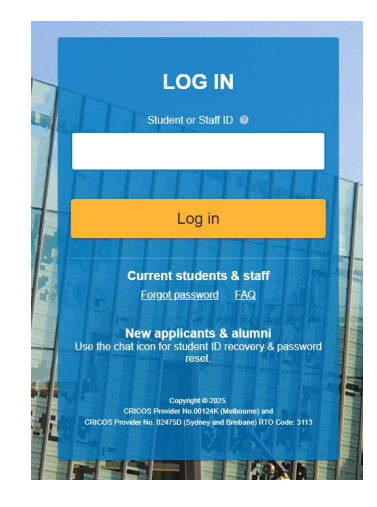

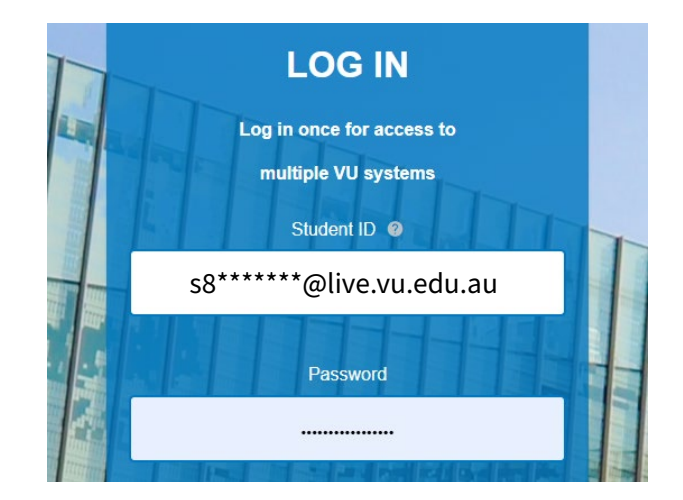

## **Option 3 - Via the Email Link**

Alternatively, you can also access your application via the link in your email. Simply click the '**Progress your application**' button. You will then be prompted to log in.

Once you have logged in, you will be able to complete the outstanding Further Information Requests.

Continue through steps 6-10

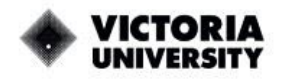

## Thanks for your application.

#### Lawrence, you're on track to a rewarding future.

Thanks for applying for the below course(s) at Victoria University (VU):

Certificate III in Beauty Services - SHB30121

As part of the process, we want to let you know we've received your application, and the good news is it's nearly complete. However, to finalise your application, we just need your:

- Online Identity Document Check
- Additional Questions
- Free TAFE and Skills First Eligibility
- Online Language, Literacy and Numeracy Assessment
- Privacy Notice and Student Declaration

To progress your application, all you need to do is log in again, click on the 'further information' link and provide the information we have requested.

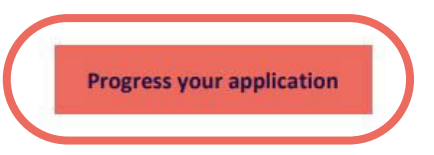